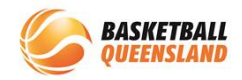

## **Government Voucher Process**

If a participant has registered using a Government Voucher, the process to redeem the voucher depends on if they have provided the voucher to the **club** or the **association**.

If the participant has provided the voucher details to the **club** directly:

| 1 | The <b>club</b> needs to<br>redeem the funds<br>for the voucher<br>through the<br><b>Government</b><br><b>Portal</b>          | Queensland Government<br>For Queenslanders - Contact us                                                                                                    |
|---|----------------------------------------------------------------------------------------------------|----------------------------------------------------------------------------------------------------|
| 2 | Once the club has<br>received the funds<br>from the<br>Government, the<br>club will need to<br>log on to<br>BasketballConnect | BasketballConnect   Username/Email   Password   Password   Forgot/ Reset Password                                                                                            |
| 3 | In the<br>Registrations<br>module, select<br>Registrations ><br>Registrations                                                 | BasketballConnect       Registration         Dashboard       Registrations         Vear:       2022         Team Registrations       ns         Registration Change       ns |

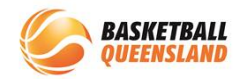

| 4 | Enter the<br>participant's name<br>in the <b>Search Bar</b><br>then tap <b>Enter</b>                          | Registrations       | Status AB<br>Store All X DOB From dd em-y232<br>All V Affision All X<br>Pestcade Beg From dd em-y332<br>Usigue Registered Ukers | More A Copert                                                                                                    |
|---|----------------------------------------------------------------------------------------------------|---------------------|----------------------------------------------------------------------------------------------------|----------------------------------------------------------------------------------------------------|
| 5 | Select the <b>3 dots</b><br>on the right hand<br>side and select<br><b>Voucher Payment</b><br><b>Received</b> | <ul> <li></li></ul> | Paid<br>Fee<br>(incl.<br>GST)     Pending<br>Fee<br>(incl.<br>GST)     Due<br>per<br>Match       \$141.61     \$0.00     \$0.00 | Due per<br>Instalment Status Action<br>Pending<br>\$0.00 Competition •••<br>Voucher Payment Received<br>Registration Change |

The participant's registration status is updated from **pending** to **registered**.

Any funds that need to be paid up to either the association or BQ will be deducted from the **club's** account and paid forward.

If the **association** is redeeming the Government Voucher funds through the Government portal on the club's behalf, the association then needs to wait until the funds are received by the Government.

If the participant has registered to the club, the association needs to deposit all of the funds received by the Government into the club's bank account.

The club will then need to complete steps **2 to 5** above.

If the participant registers directly to the association, then the association needs to complete steps **1** to **5** above then any funds owing up to BQ will be taken from the association's account and paid forward to BQ.

If you are processing multiple government vouchers through BasketballConnect at once, please see more below:

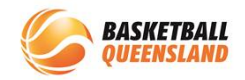

If you are processing multiple government vouchers at a time:

| 1 | In the <b>home</b><br>screen of<br>BasketballConnect,<br>you will see a box<br>for <b>Government</b><br><b>Vouchers</b>                                                                                                    | 90 Day + Offline<br>O ><br>Awaiting Refund                                                                                                    | Clearar<br>O<br>Pending F                                                                                                    | ices Gove<br>><br>veview                                                                                                    | Pending                                                          | Restricted Accou                                                                                                    | unts                                                                                                    |
|---|----------------------------------------------------------------------------------------------------|----------------------------------------------------------------------------------------------------|----------------------------------------------------------------------------------------------------|----------------------------------------------------------------------------------------------------|------------------------------------------------------------------|----------------------------------------------------------------------------------------------------|----------------------------------------------------------------------------------------------------|
| 2 | Once you select<br>the <b>arrow</b> in the<br>box, it will take<br>you to the<br>registrations<br>screen with a list<br>of the participants<br>who have<br>registered with a<br>voucher<br>N.B. Names have<br>been removed for<br>privacy reasons | User /D         First<br>Hame         Last<br>Last<br>Hame         e         Registration<br>Date           114415         02/10/2           201212         15/10/2           107561         15/10/2 | ation <sub>2</sub> Affiliate () Compactition<br>/2022 Basketball 2022/23<br>Juniors<br>22/23 Und<br>10<br>20222 Basketball 2022/23<br>Juniors                          | <ul> <li>Bregistration<br/>Divisions</li> <li>DOB 0</li> <li>Junior Boys</li> <li>30/03/2011</li> <li>Under 10</li> <li>O4/11/2013</li> <li>Junior Boys</li> <li>12/07/2010</li> </ul> | Paul by Paul (011) 2<br>(011) 2<br>\$141.61<br>\$35.81<br>\$0.00 | Preding<br>(not.)         Due<br>(not.)         Due (not per)<br>(not.)         Due (not per)<br>(not.)           \$0.00         \$0.00         \$0.00           \$0.00         \$0.00         \$0.00           \$0.00         \$0.00         \$0.00           \$0.00         \$0.00         \$0.00 | Datus Ac<br>Pending<br>Competition<br>Fee<br>Pending<br>Competition<br>Fee<br>Pending<br>Competition<br>Fee |
| 3 | Select the <b>3 dots</b><br>on the right hand<br>side then select<br><b>voucher payment</b><br><b>received</b> for each<br>participant                                                                                                    | 1                                                                                                    | Pending<br>Fee<br>(Incl.         Due<br>per<br>(Incl.           1         \$0.00         \$0.0           1         \$0.00         \$0.0           \$0.00         \$0.0 | Due per<br>Instalment Statu<br>0 \$0.00 Com<br>Voucher Pay<br>Registration<br>0 \$0.00 Com<br>Fee<br>0 \$0.00 Com                                                                      | s Action                                                         |                                                                                                    |                                                                                                    |